# Portale ESSE3 Registrazione - Login

## Guida alla Registrazione

#### 1) Registrazione nuovo utente

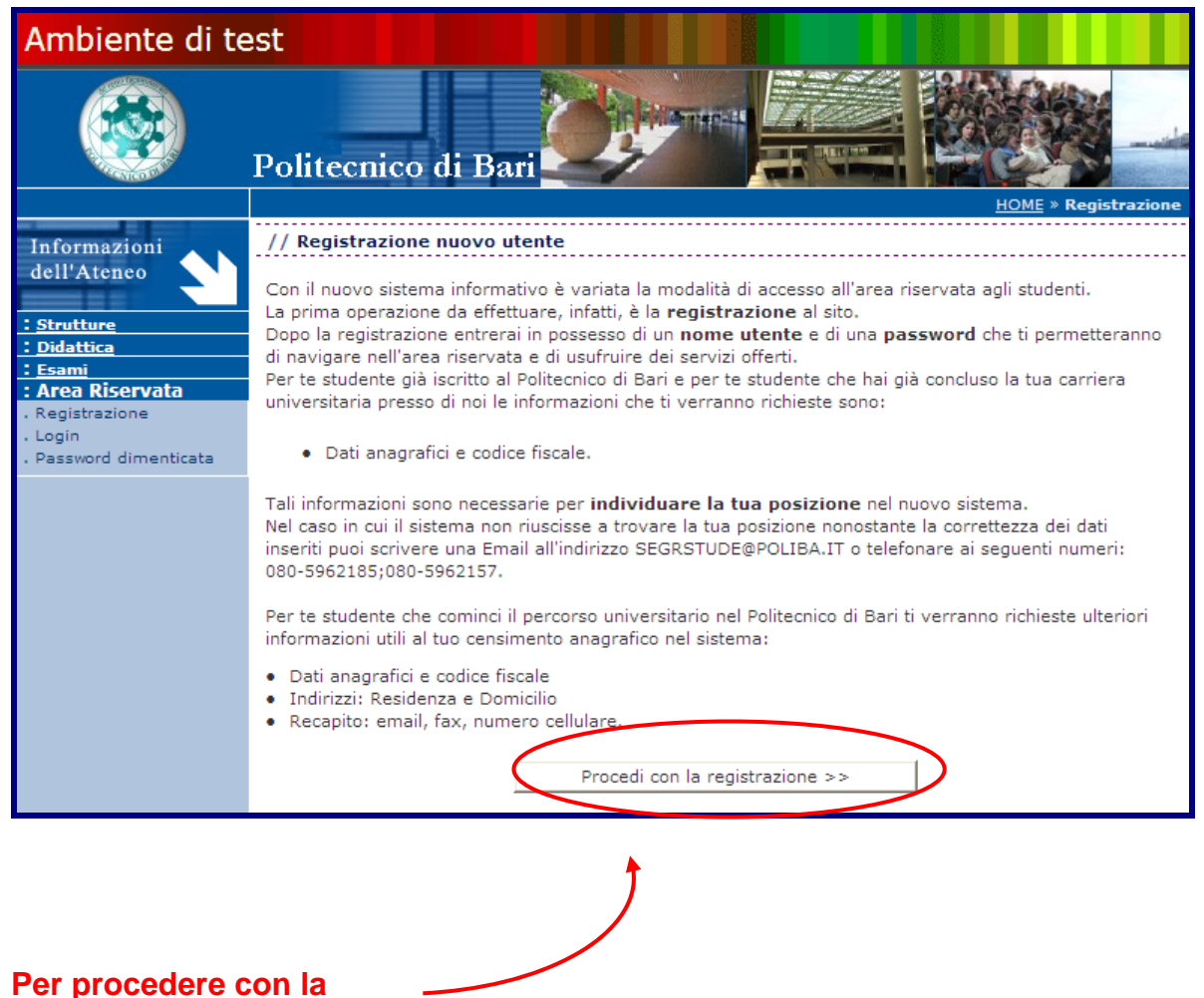

registrazione cliccare su...

## 2) Inserimento dati personali

|                                                      | Politecnico di B                                        |                                                                                                    |
|------------------------------------------------------|---------------------------------------------------------|----------------------------------------------------------------------------------------------------|
| nformazioni<br>lell'Ateneo                           | // Registrazione: Dati P<br>Puoi procedere, quindi, con | HOME » Dati Personal<br>ersonali (1 di 3)<br>l'inserimento dei tuoi dati personali , del luogo di nascita ed infine del codice |
| <u>Strutture</u><br>Didattica                        | Dati Personali                                          | ieste, elicheitate con un ( ), sono obbligatorie.                                                                              |
| Esami<br>Area Riservata                              | *Neme:                                                  | Maria                                                                                                    |
| . Registrazione<br>. Login<br>. Password dimenticata | *Cognome:<br>*Data Nascita:                             | Rossi                                                                                                    |
|                                                      | (gg/mm/aaaa)<br>*Sesso:                                 | 123/01/1988<br>Maschio © Femmina C                                                                                             |
|                                                      | Luogo di nascita                                        |                                                                                                    |
|                                                      | *Nazione:<br>*Provincia:                                | ITALIA 🕑 di nescite                                                                                                    |
|                                                      | se in italia<br>*Comune/Città:                          | Bari Vinascita<br>Bari Vinascita                                                                                               |
|                                                      | *Codice Fiscale:<br>(calcolato se non indicato)         | RSSMRA88A23A662R                                                                                                    |
|                                                      | Nota: i campi contrasse                                 | gnati con * sono obbligatori                                                                                                   |
|                                                      |                                                         | Procedi>>                                                                                                    |

#### **IMPORTANTE!**

L'inserimento del codice fiscale è fondamentale per individuare univocamente lo studente nel sistema informativo.

Per inserire gli altri dati anagrafici cliccare su...

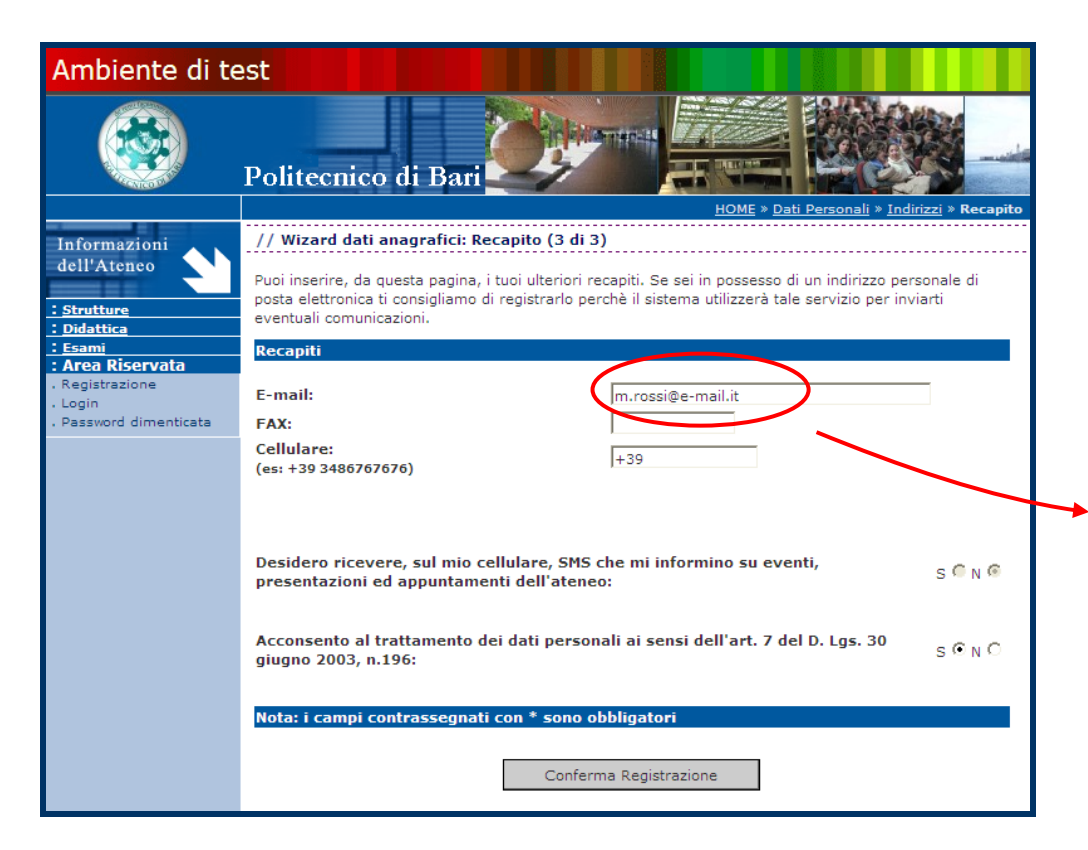

#### **IMPORTANTE!**

L'inserimento dell'e-mail è fondamentale per ricevere l'e-mail in caso di smarrimento della password.

### 3) Scelta della password

| Ambiente di te                                        | est                                                                                                    |
|-------------------------------------------------------|----------------------------------------------------------------------------------------------------|
|                                                       | Politecnico di Bari                                                                                          |
|                                                       | HOME » <u>Dati Personali</u> » <u>Indirizzi</u> » <u>Recapito</u> » <b>Scelta password</b>                   |
| Informazioni<br>dell'Ateneo                           | // Scelta password di accesso                                                                                |
| : <u>Strutture</u><br>: <u>Didattica</u>              | ATTENZIONE la password inserita deve soddisfare i seguenti requisiti:                                        |
| : <u>Esami</u><br>: Area Riservata<br>. Registrazione | la lunghezza della password deve essere di: 8 caratteri                                                      |
| . Login<br>. Password dimenticata                     | Tutti gli spazi all'inizio e alla fine della password verranno eliminati.<br>Imposta una password di accesso |
|                                                       | Password:                                                                                                    |
|                                                       | Conferma password:                                                                                           |
|                                                       |                                                                                                    |

#### **ATTENZIONE!**

In caso di password dimenticata cliccare su "password dimenticata" nel menù a sinistra. Se con tale procedura lo studente non riesce a recuperare la password smarrita allora è necessario inviare un'email all'indirizzo <u>segrstude@poliba.it</u> indicando codice fiscale, nome, cognome, numero di matricola e corso di laurea.

3